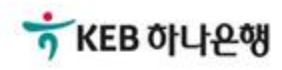

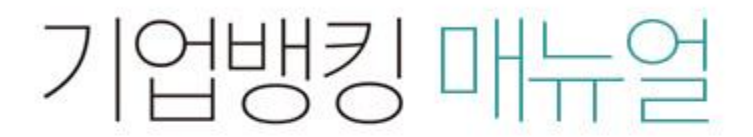

KEB Hanabank corporate Banking User Manual

# **B2B전자결제** 판매기업 > e-구매론(일반-무보증구매론) > 판매기업 신규 약정

Step 1. 검색버튼을 클릭하여 구매기업 사업자번호를 입력한 후 조회된 기업정보를 불러 옵니다.

## 판매기업 신규 약정

|               | 구매기업    | 법(회원)검색 |       |
|---------------|---------|---------|-------|
| • 약정된 구매기업명으로 | 김색하십시오. |         |       |
|               |         |         |       |
| 기업명           |         |         | 21.11 |
| 구폐기급 사급사원호    |         |         | 89    |
| 선택 기업         | 18      | 사업자번호   | 업체코드  |
| 선택 기업         | B       | 사업자번호   | 업체코드  |

Step 2. 조회된 내용을 확인한 후 판매기업약정등록 버튼을 클릭합니다.

## 판매기업 신규 약정

| 구매기업 사업자등록번호 |   | 검색 | (숫자만 넣어주세요 : 1238493020) |  |
|--------------|---|----|--------------------------|--|
|              | 2 | تع |                          |  |

약정상품 및 구매기업 관련 정보를 확인하신 후 약정을 진행하시기 바랍니다.

| 선택 | 약정상품 👻 | 상생패키지론 구분 👻 | 중심업체코드 👻 | 구매기업명 👻 | 구매기업 사업자등록번호 💌 | 구매기업 약정번호 💌 |
|----|--------|-------------|----------|---------|----------------|-------------|
| 0  | 일반구매론  | 해당사항없음      | 60208    |         | 120-01-30911   |             |
|    |        |             |          |         |                |             |

판매기업약정등록

## Step 3. 담당자정보 및 입금계좌정보를 입력한 후 등록 버튼을 클릭합니다.

## 판매기업 신규 약정

#### 구매기업정보

| 중심업체코드   | 구매기업명 |       |
|----------|-------|-------|
| 사업자 등록번호 | 약정상품  | 일반구매론 |

#### 판매기업 정보

#### 고객 기본정보

| 고객명       |               | 사업자 등록번호 |         |
|-----------|---------------|----------|---------|
| 대표자       | 200           |          |         |
| 주민/법인등록번호 |               | 기업규모     | 소기업(기타) |
| 업종        | 접착제 및 젤라틴 제조업 | 업태       | 성업하     |
| 주소        | 0             |          |         |

#### e-구매론 담당자 정보

| * 담당자           |            | * 담당 부서명 |            |
|-----------------|------------|----------|------------|
| * 대표 전화번호       | 선택 *       | FAX 번호   | 선택 🕶 - 📃 - |
| * 휴대폰 전화번호      | 전맥 • · · 전 | 택하세요 *   |            |
| * 담당자 e-mail 주소 | @ 선택       | •        |            |

#### 입금계좌 정보

| * 약정(입금) 계좌번호 | 계좌선택 | • | 대금입금 조건 | ▼ 만기임금 또는 필요시 선임금(할<br>인) |
|---------------|------|---|---------|---------------------------|
|---------------|------|---|---------|---------------------------|

- B2B상거래조회시스템 확대 적용에 따라 e-구태론 상품의 경우 "선입금/벤더입금" 시점에 "국세청 전자세금계산서 진위 확인" 등의 절차가 추가됨으로써,
   "세금계산서 금액 범위 내" 이고 "국세청 전자세금계산서 진위확인"이 완료된 경우에 한하여 선입금/벤더입금이 가능합니다. 이에 따라 e-구매론 판매기업 신규 약정시 대금입금 초건 중 "자동선입금(할인)" 방식 약정은 폐지되었으며, "만기입금 또는 필요시 선입금(할인)" 방식으로만 약정이 가능합니다.
- "만기입금 또는 필요시 선입금(할인)"이란, 판매기업의 필요에 따라 구매기업 결제일 전에 선입금(할인)도 신청할 수도 있고, 별도의 신청이 없으면 구매기업 결제일(또는 판매기업 업금일)에 약정계좌에 입금되는 방식을 의미합니다.
- 구매기업이 선입금 가능일을 별도로 지정한 경우, 그 가능일부터 선입금 또는 벤더입금이 가능합니다.
- 구매기업이 매매보호 조건을 별도로 실장한 경우, 구매기업의 권리이진 등록 이후에 선입금 또는 붼더입금이 가능합니다.
- · 상생일반구매론 판매기업으로 약장 체결 후, 지급승인(채권)을 받아 하위 협력기업에게 대금 결제수단으로 이용하기 위해서 는 e-구매론(상생벤더구매론) 구매기업 약정을 별도로 체결하셔야 하며, 약정 신청은 B2B전자결제> 구매기업 > e-구매론 (상생벤더구매론) 화면에서 가능합니다. 또한 하위 협력기업은 상생벤더구매론 판매기업 약정을 신청하셔야 합니다.

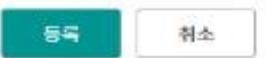

|          | 11 km mages                                                                     |
|----------|---------------------------------------------------------------------------------|
|          | 0TP화면에 표시된 6자리 숫자를 입력하여 주십시오.                                                   |
| OTP 비밀번호 | 0(1)123456                                                                      |
|          | <ul> <li>이용일자에 관계없이 OTP번호 입력 오류가 연속하여 10화 누적될 경우 서비스가 제한됩니다.</li> </ul>         |
|          | <ul> <li>OTP 비밀번호는 모든 항목을 입력 하신 후 마지막으로 입력하시기 바랍니다.</li> </ul>                  |
|          | <ul> <li>OTP는 정당한 전자금융거래시에만 사용하셔야 하며 비밀번호를 발생시킨 후 가급적 즉시 입력하시기 바랍니다.</li> </ul> |

## 기업에 대한 물품 및 용역 등(이하 "물품 등"이라 함)의 판매대금 수금을 위하여 『전자금융거래기본약관』, 금융결제원의 『B2B업무 규 약」 및 「동 시행세칙 제6편 B2B상거래정보」 등이 적용됨을 승인하고 다음과 같이 약정을 체결합니다. 제 1조(목적)

이 악정은 은행과 구매기업 사이의 일반구매론 계약을 이용하여 판매기업이 판매대금을 수금함에 있어 편요한 사항을 정함을 목적으로 합니

주식회사 하나운행 앞 주식회사 하나은행(이하 "은행"이라 함)과 갑넋썬찮뵨엮엊쫘(텄)(이하 "구매기업"이라 함) 사이메 체결된 일반구매론 계약에 기초하여 구매

일반구매론 이용약정서 (판매기업용)

# 판매기업 신규 약정

일반구매론 이용약정서

다.

일반구매론 이용약정서에동의합니다.

Step 4. 이용약정서 내용을 확인한 후 OTP 비밀번호 및 인증서 암호를 입력합니다.

# 판매기업 신규 약정

자세히보기

Step 5. 판매기업 신규약정이 완료되었습니다.

## 판매기업 신규 약정

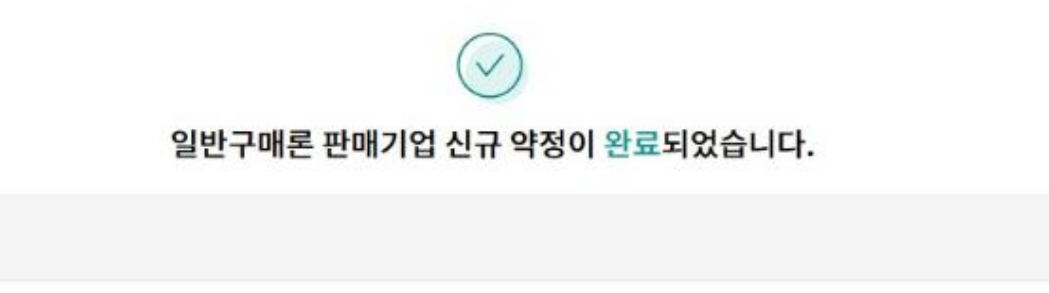

### 구매기업 정보

| 약정상품  | 중심업체코드 | 구매기업명 | 사업자번호 | 판매기업 약정번호 |
|-------|--------|-------|-------|-----------|
| 일반구매론 |        |       |       |           |

## 판매기업 정보

| 고객명       |               | 사업자등록번호       |         |
|-----------|---------------|---------------|---------|
| 대표자       |               |               |         |
| 주민/법인등록번호 |               | 기업규모          | 소기업(기타) |
| 업종        | 접착제 및 젤라틴 제조업 | 업태            | 성업하     |
| 주소        |               |               |         |
| 담당자       | 7124          | 담당부서명         | ołwł    |
| 대표 전화번호   |               | FAX 번호        |         |
| 휴대폰 전화번호  |               | 담당자 e-mail 주소 |         |

## 입금계좌 정보

| 약정(입금) 계좌번호 |    | 대금입금조건    | 만기입금 또는 필요시 선입금(할인) |
|-------------|----|-----------|---------------------|
| 상생미래대사용여부   |    |           |                     |
|             | 확인 | 등록결과확인서출력 |                     |

Step 6. 판매기업 등록결과 확인서 출력 화면입니다.

| 고객정보     |               |       | 출력일자 : 2018-09-0 | 4 |
|----------|---------------|-------|------------------|---|
| 사업자등록번호  | 101-01-10101  | 고객명   | Constant         | - |
| 대표자      |               |       |                  |   |
| 법인/개인 구분 | 기업사업자         | 기업규모  | 소기업(기타)          |   |
| 업종       | 접착제 및 젤라틴 제조업 | 업태    | 접착제              |   |
| 주소       |               |       |                  |   |
| 약정정보     |               |       |                  |   |
| 중심업체코드   |               | 중심업체명 |                  |   |
| 약정상태     | 등록(정상)        | 약정번호  |                  |   |
|          |               |       |                  |   |

# 외상매출채권 발행결과 확인

· 선택한 3개 항목중 1번째 항목의 상세조회내역입니다.

Step 7. 외상매출채권 발행결과를 확인합니다. (채권을 복수로 선택한 경우 개별내역확인이 가능합니다.)

# 판매기<u>업 신규 약정</u>

| 채권번호      |             | 상태         | 승인정상         |
|-----------|-------------|------------|--------------|
| 채권금액      | 5,550,000 원 | 만기일        | 2018-11-19   |
| 판매기업명     |             | 판매기업 사업자번호 |              |
| 세금계산서 발행일 | 2018-09-20  | 세금계산서발행금액  | 30,000,000 원 |
| 업체코드      |             | 발주서번호      |              |
| 매출일       | 2018-09-20  | 세금계산서 발행번호 |              |
| 매출전표번호    |             | 판매기업CMS번호  |              |
| 대표품목명     |             | 고객입력 만기일자  | 2018-11-19   |
| 비고        |             |            |              |

٠

이전

# THANK YOU